## WEB流通システム

## 1. ログインページ

|    | 流通システムログイン                                                                                                    | ①アドレスを入力するとログイン画面が表示されます。<br>②IDを入力します。                                                                                                    |  |  |  |  |  |
|----|----------------------------------------------------------------------------------------------------|----------------------------------------------------------------------------------------------------|--|--|--|--|--|
|    | 2<br>ログインID * ????<br>3<br>パスワード * ****<br>ログイン                                                                                                    | <b>③ハスリートを入力します。</b>                                                                                                    |  |  |  |  |  |
| 2. | - 伝票検索ページ<br>物流システム                                                                                                    | <ul> <li>3月 2006</li> <li>日月火水木金土</li> <li>1 2 3 4</li> <li>5 6 7 8 9 10 11</li> <li>12 13 14 15 16 17 18</li> <li>19 20 21 22 23 24 25</li> <li>26 27 28 29 30 31</li> <li>図のカレンダーが表示され</li> </ul> |  |  |  |  |  |
|    | 伝票検索         1       約品日       2006/05/11 田 ~       2006/05/11 田         2       依頼先店舗       指定なし       ・6       セル板         3       伝票番号       ⑦ 基板         4       種別       指定なし       ・8       枠         5       機種名       ⑨ メーカー <b>役</b> 案       クリア           条件を指定してのボタンをりリックすると伝環を検索します。 | <ul> <li></li></ul>                                                                                                    |  |  |  |  |  |

## 3. 検索結果一覧ページ

| 物流システム         |              |                  |        |    |   |  |  |
|----------------|--------------|------------------|--------|----|---|--|--|
| 伝票番号をクリックす     | ると詳細が表       | この画面を印刷          |        |    |   |  |  |
| 伝票番号           | 依頼先名         | 機種               |        |    |   |  |  |
| 入庫日            | ホール名         | 保管場所             | 台      | 枚  | 枠 |  |  |
| 20060429020017 | パチンコ1        | CR 新海物語M27       |        |    |   |  |  |
| 2006年01月15日    | パチンコ1        | 02               | 10     | 0  | 0 |  |  |
| 20060429020033 | パチンコ1        | EアドベンチャーIImアクアア  | ポリスG   | 8  | _ |  |  |
| 2006年01月15日    | パチンコ1        | 02               | 5      | 0  | 0 |  |  |
| 20060429010028 | パチンコ1        | CR EアドベンチャーIIin  | アクアポ   | リス |   |  |  |
| 2006年01月16日    | パチンコ1        | 02               | 10     | 0  | 0 |  |  |
| 20060429020034 | パチンコ1        | スロット ハイビー30      | 1      |    |   |  |  |
| 2006年01月22日    | パチンコ1        | 02               | 7      | 0  | 0 |  |  |
| 20060429020018 | パチンコ1        | CR F大ヤマト22F      | - 2 10 | *  |   |  |  |
| 2006年01月29日    | パチンコ1        | 02               | 0      | 10 | 0 |  |  |
| 20060429020019 | パチンフ1        | スロット ビデキニムチョウ    | 1×     | 1. |   |  |  |
| 2000年11月20日    | パチンフィ        | 02               | 10     | 0  | 0 |  |  |
| 2000-01/1290   | パチンコイ        | 02<br>(DD 亲后)(57 | 10     | 0  | 0 |  |  |
| 20060429020020 | 77771        | CK 和/毋物語M5 /     | 10     | -  | - |  |  |
| 2006年01月29日    | ハチンコ1        | 02               | 10     | 0  | 0 |  |  |
| 20060429020021 | バチンコ1        | CR 超海MB          |        | _  |   |  |  |
| 2006年01月29日    | パチンコ1        | 02               | 10     | 0  | 0 |  |  |
| 20060429010029 | パチンコ1        | NINJA百花          |        |    |   |  |  |
| 2006年02月06日    | パチンコ1        | 02               | 5      | 0  | 0 |  |  |
|                | 1 1 2 - 1 10 |                  |        |    |   |  |  |

## 4. 伝票番号に対しての詳細ページ

|        | ţ            | <b>物流システ</b> ↓        | 4     |               |        |                                  |                                                                 |                                         |            |                                   |                             |
|--------|--------------|-----------------------|-------|---------------|--------|----------------------------------|-----------------------------------------------------------------|-----------------------------------------|------------|-----------------------------------|-----------------------------|
|        | (            | この画面を印刷               | )-    |               |        | PDFで表示されます。<br>(CVS出力も可能です)      |                                                                 |                                         |            |                                   |                             |
| 保管場所   | 伝募<br>02     | (番号: 200604290<br>入庫[ | 20017 | 2006年01月1     | 5日     | <mark>@</mark> ht µ.//<br>⊃л-1⊮Е | 25/200.173.139/search_yrint.cfm - Micru<br>編集(生) 表示(公) お気に入り(点) | suff Internet Explorer<br>ツール(T) ヘルプ(D) |            |                                   | ×                           |
| 人庫依賴先名 | パチンコ1        | 人庫7                   | ホールチ  | 名 パチンコ1       |        | ◆ 戻る ・                           | → · ③ 创 凸 ③秋素 函お                                                | 気に入り ③ታディア                              | 3 B-3 I    | 8                                 |                             |
| メーカー   | 二洋           | 機種名                   | 6     | CR 新海物語       | 3M27   | アドレス( <u>D</u> )                 | http://125.200178.139/search_print                              | .cfm                                    |            |                                   |                             |
| 台 10台  | セル 0台 枠      | 0台 (世光                |       |               |        | 🖪 🔅                              | 🕄 🤮 🛍 🛛 🖑 🗊 F#7.bæ                                              | 駅ツール 👻 📔                                | र् • 🗋 🗋 🛙 | 🗋 🕒 100% 🔹 🖲 🛛 🐼 🖓 🔯              | 電子フォームの使用                   |
| 残り 10台 | 残り 0台 残り     |                       |       |               |        | (P)                              | 伝票番号 入庫日                                                        | 依賴先名                                    | ホール名       | 機衝                                | ▲<br>台 枚 枠 保管場所             |
| 番号 区分  | セル番号         | 其板番号                  | 又分    | <b>热悉</b> 是   | 備老     |                                  | 20060429010052 2006年03月<br>20060429010052 2006年03月              | 21日 パチンコ1                               | パチンコ 1     | CR 新海物語M27                        | 0 18 0 02                   |
|        | E D I 462264 | E DAG22CA             | 口店    | T D 120(2(4   | mm - S | ÷                                | 20060429010053 2006年03月<br>20060429010054 2006年03月              | 21日 パチンコ1<br>21日 パチンコ1                  | パチンコー      | スロット ウルトラマンクラブST                  | 0 5 0 02                    |
| 1 八庫   | E-D-L453/64  | E-D453764             | 八厚    | E-D-L390/04   |        |                                  | 20060429010055 2006年03月                                         | 21日 パチンコ1                               | パチンコ 1     | スロット デマシタハクションダイマオウ               | 0 7 0 02                    |
| 2 入庫   | E-D-L453765  | E-D453765             | 入庫    | E-D-L396765   |        | 5                                | 20060403100001 2006年04月                                         | 02日 パチンコ1                               | パチンコ 1     | スロット ヨシムネS                        | 0 5 0 02                    |
| 3 入庫   | E-D-I453766  | E-D453766             | 入庫    | E-D-L396766   |        | ~                                | 20060403100002 2006年04月                                         | 02日 パチンコ1                               | パチンコ 1     | スロット オニムジャ3                       | 0 7 0 02                    |
|        | E D 4000100  | E DODCICC             | 入唐    | E D AGRESCICC |        |                                  | 20060403100003 2006年04月                                         | 02日 パチンコ1                               | パチンコ 1     | CR F 吉田拓郎の夏休みがいっぱいMF-T            | 0 10 0 02                   |
| 4 八庫   | E-D-A030100  | E-D030100             | 八浬    | E-D-A036166   |        |                                  | 20060403100004 2006年04月<br>20060403100005 2006年04月              | 02日 パチンコ1                               | パチンコー      |                                   | 0 10 0 02                   |
| 5 入庫   | E-D-A036167  | E-D036167             | 入庫    | E-D-A036167   |        |                                  | 20060404100012 2006年04月                                         | 03日 パチンコ1                               | パチンコ1      | CR 新海物語スペシャルM 6                   | 0 10 0 02                   |
| 6 入庫   | E-D-4036168  | E-D036168             | 入庫    | E-D-4036168   |        |                                  | 20060404100013 2006年04月                                         | 03日 パチンコ1                               | パチンコ 1     | スロット ヨシムネS 爺ver                   | 0 6 0 02                    |
|        | D-D-A050100  | E-D000100             | 1 1   |               |        |                                  | 20060404100014 2006年04月                                         | 03日 パチンコ1                               | パチンコ 1     | CR 明日があるさよしもとワールドSF-T             | 0 0 0 02                    |
| 7 八厘   | E-D-A036169  | E-D036169             | 八厘    | E-D-A036169   |        |                                  | 20060412100015 2006年04月                                         | 10日 パチンコ1                               | パチンコ 1     | CR 爆走ルート241GSXZ                   | 0 0 10 02                   |
| 8 入庫   | E-D-A036170  | E-D036170             | 入庫    | E-D-A036170   |        |                                  | 20060417100001 2006年04月                                         | 16日 パチンコ1                               | パチンコ1      |                                   | 0 7 0 02                    |
| ο 入庫   | E-D-A036171  | E-D036171             | 入庫    | E.D. 4036171  |        |                                  | 20060417100019 2006年04月<br>20060417100020 2006年04月              | 16日 パチンコ1                               | パチンコー      | スロット オニハマハクソリクレンタイ<br>CR ナエの短さん#3 | 0 5 0 02                    |
|        | E-D-A050171  | E-D050171             | 7.04  | E-D-A050171   |        |                                  | 20060417100021 2006年04月                                         | 16日 パチンコ1                               | パチンコ1      | CR がんばれ丸ちゃんSR1                    | 0 1 0 02                    |
| 10 人庫  | E-D-A036172  | E-D036172             | 人庫    | E-D-A036172   |        |                                  | 20060417100022 2006年04月                                         | 16日 パチンコ1                               | パチンコ 1     | CR 新海物語M 2 7                      | 0 10 0 02                   |
|        |              |                       |       |               |        |                                  | 20060425100011 2006年04月                                         | 24日 パチンコ1                               | パチンコ 1     | スロット ホクトノケン                       | 0 3 0 02                    |
|        |              |                       |       |               |        |                                  | 20060425100012 2006年04月                                         | 24日 パチンコ1                               | パチンコ 1     | スロット ヨシム木S                        | 0 3 0 02                    |
|        |              |                       |       |               |        |                                  | 20060425100013 2006年04月                                         | 24日 パチンコ1                               | パチンコ 1     | スロット 紅蝶-30                        | 0 1 0 02                    |
|        |              |                       |       |               |        |                                  | 20060426100005 2006年04月                                         | 25日 パチンコ1                               | パチンコ 1     | CR 肩MOM1根隊GS2                     | 0 9 0 02                    |
|        |              |                       |       |               |        | als                              | 2006年04月<br>279.4×215.9ミリ 4                                     | 20 F ハナジコ1                              | 77911      | AUVE // 20                        |                             |
|        |              |                       |       |               |        |                                  |                                                                 |                                         |            | 1/1 0 0 0                         |                             |
|        |              |                       |       |               |        | <br> ▲] ページナ                     | 凄示されました                                                         |                                         |            |                                   | <ul> <li>インターネット</li> </ul> |